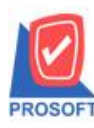

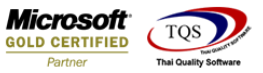

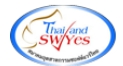

## ระบบ Account Payable

## 🖒 รายงานจ่ายชำระหนี้สามารถ Design เพิ่ม Column แสคงชื่อธนาการผู้ขายและเลขที่บัญชีผู้ขายได้

1.เข้าที่ระบบ Accounts Payable > AP Reports > จ่ายชำระเจ้าหนึ่

| WINSpeed                                                                                                    |                                                                                                    |                                                                                                    |
|----------------------------------------------------------------------------------------------------|----------------------------------------------------------------------------------------------------|----------------------------------------------------------------------------------------------------|
| ญ บริษัท ตัวอย่าง จำกัด<br>⊕ — — Enterprise Manager<br>➡ — — — Accounts Payable<br>— — — — AP Data Entry<br>— — _ AP Calendar<br>— — — AP Reports        | ACCOUNTS<br>Payable                                                                                                    | Database : WINS_Demo Server : BALLEII\SQL2008<br>Branch : สำนักรามใหญ่<br>Login : admin<br>Version: 10.0.0883 Build on 2018-02-26 08:30 |
| AP Analysis Reports     AP Analysis Reports     AP History,Statistic & Inquiri     Accounts Receivable     Budget Control     Budget Control     Control | <ul> <li>ตั้งเจ้าหนี้อันทุ</li> <li>ใบรับวางบิล</li> <li>จ่ายชำระเจ้าหนี</li> <li>Pre-Payments</li> <li>รายละเอียดเจ้าหนี้ค้างชำระ</li> <li>Pro-Paymonto และกองเช่าอนะ</li> </ul> |                                                                                                    |
|                                                                                                    | <ul> <li>Ine - Foymerics พอมพิเพลงกาษะ</li> <li>รายงานเงินโลนลอกตามสถานะ Export</li> <li>รายงาน BankNet Transfer</li> </ul>                                                       |                                                                                                    |
| ⊕- È Multicurrency<br>⊕- È Petty Cash<br>⊕- È Purchase Order<br>⊕- È Sale Order                                                                          |                                                                                                    |                                                                                                    |
| ⊕                                                                                                    |                                                                                                    |                                                                                                    |
| e - E Company Manager                                                                                                    | 1                                                                                                    |                                                                                                    |
| T → → Advance System<br>⊕ → → Service Center                                                                                                    |                                                                                                    |                                                                                                    |

2.กำหนดเลือก Range Option ที่ต้องการดูรายงาน

| 🗐 รายงานอ่ายชำระเ                                        | จ้าหนึ่ 🗆 🖻                                                                       | ×               |
|----------------------------------------------------------|-----------------------------------------------------------------------------------|-----------------|
| Report Options<br>รายงานแบบ<br>Date Options<br>จากวันที่ | เรียงตามวันที่เอกสาร<br><ul> <li>แจกแจง</li> <li>สรุป</li> </ul> Range 27/02/2018 | •               |
| จากเลขทีเอกสาร<br>จากรทัสเจ้าหนี้<br>จากรทัส Job         | ຄິง<br><u>n-0001</u> ຄິง<br>ຄິง                                                   | •               |
| Range Import SQL                                         |                                                                                   | <b>↓</b> +Close |

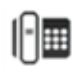

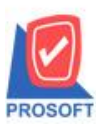

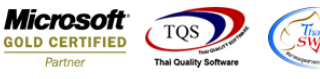

3.เลือก Design

4.Click ขวา Add > Column

5.เลือก Column เป็น vendorbankaame : ! ตามต้องการเพื่อที่จะดึงข้อมูลจากช่อง "ชื่อธนาคารผู้ขาย" ทำการกำหนครายละเอียคในส่วน

## ต่างๆ Click > OK

| Select Column |             |                    |       |                                 |  |  |  |  |
|---------------|-------------|--------------------|-------|---------------------------------|--|--|--|--|
|               | เลือก C     | olumn 🔇 🗞 vendorba | nknar | me:!                            |  |  |  |  |
|               | Band        | header.2           |       | ชื่อ mycolumn_4                 |  |  |  |  |
| 1             | จัดวาง      | Center 💌           |       | Tag                             |  |  |  |  |
| 1             | ขอบ         | None 💌             |       | ฐปแบบ [general]                 |  |  |  |  |
|               | Style       | Edit 💌             |       | ลักษร AngsanaUPC (TrueType) 💌 8 |  |  |  |  |
|               | กว้าง       | 100 × 10           |       | 🗖 Bold 🔲 ///alic 🔲 Underline    |  |  |  |  |
|               | 결4          | 100 Y 10           |       | สีText สีพื้น                   |  |  |  |  |
|               |             |                    |       | Aud'te Example                  |  |  |  |  |
|               | <b>ў</b> ок | <b>∏</b> ±Close    |       | 🥅 พื้นหลังโปร่งใส (Transparent) |  |  |  |  |

6.เลือก Column เป็น vendorbankbookno : ! ตามต้องการเพื่อที่จะคึงข้อมูลจากช่อง "เลขที่บัญชีผู้ขาย" ทำการกำหนครายละเอียคใน ส่วนต่างๆ Click > OK

| 1 | 😭 Sele                                      | ct Column            | ×                                 |  |  |  |  |  |  |
|---|---------------------------------------------|----------------------|-----------------------------------|--|--|--|--|--|--|
|   | เลือก C                                     | olumn 🕟 vendorbankbo | ookno : !                         |  |  |  |  |  |  |
|   | Band                                        | header.2             | ชื่อ mycolumn_3                   |  |  |  |  |  |  |
| ١ | จัดวาง                                      | Center 💌             | Tag                               |  |  |  |  |  |  |
|   | ขอบ                                         | None                 | รูปแบบ [general]                  |  |  |  |  |  |  |
|   | Style                                       | E dit 💌              | ăกษร AngsanaUPC (TrueType) 💌 114ี |  |  |  |  |  |  |
|   | กว้าง                                       | 100 × 10             | 🗖 Bold 🥅 //.a/k= 🥅 Underline      |  |  |  |  |  |  |
|   | 344                                         | 100 Y 10             | สีText สีพื้น                     |  |  |  |  |  |  |
|   |                                             |                      | Audin Example                     |  |  |  |  |  |  |
|   | <u> </u>                                    | _                    |                                   |  |  |  |  |  |  |
|   | 📝 OK 📲 Close 🦳 พื้นหลังโปร่งใส (Transparent |                      |                                   |  |  |  |  |  |  |

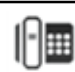

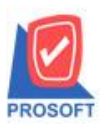

2571/1ซอฟท์แวร์รีสอร์ท ถนนรามคำแหงแขวงหัวหมากเขตบางกะปิกรุงเทพฯ 10240 โทรศัพท์: 0-2739-5900 (อัตโนมัติ) โทรสาร: 0-2739-5910, 0-2739-5940 http://www.prosoft.co.th

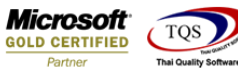

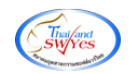

- 7. Click Exit เพื่อออกจากโหมด Design
- 8.เลือก Tool > Save Report

9.Click เลือก Library ที่ต้องการจัดเก็บ

| Save Report                              |                                       |
|------------------------------------------|---------------------------------------|
| Path เก็บรายงาน                          | 🔽 ถามเมื่อให้ดังรายงานต้นฉบับ 📕       |
| C:\Program Files (x86)\Prosoft\WINSpeed\ |                                       |
| 🛍 report.pbl                             |                                       |
|                                          |                                       |
|                                          |                                       |
|                                          |                                       |
|                                          |                                       |
|                                          |                                       |
|                                          |                                       |
|                                          |                                       |
|                                          |                                       |
| สร้างที่เก็บใหม่                         | บันทึกรายงาน                          |
| Path ໂหม่                                | ชื่อที่เก็บ dr_appaycash_j            |
| ชื่อที่เก็บ report.pbl                   | รมายเหตุ [admin][BALLEII][27/02/2018] |
|                                          |                                       |
| 🕐 Report 🥝 SQL                           |                                       |
| OK ↓Close                                |                                       |

10.เลือก "ถามเมื่อให้ดึงรายงานต้นฉบับ" ในกรณีที่จะบันทึกสร้างรายงานใหม่ > Click ที่ Icons รูปแผ่นดิสก์ 🔎 เพื่อทำการบันทึก รายงานใหม่ > OK

| Save Report                              |                                        | X<br>3. |
|------------------------------------------|----------------------------------------|---------|
| Path เก็บรายงาน                          | 2. 🔽 ถามเมื่อให้ดึงรายงานต้นฉบับ       |         |
| C:\Program Files (x86)\Prosoft\WINSpeed\ |                                        |         |
| 🛱 report.pbl 1.                          |                                        |         |
|                                          |                                        |         |
|                                          |                                        |         |
|                                          |                                        |         |
|                                          |                                        |         |
|                                          |                                        |         |
|                                          |                                        |         |
|                                          |                                        |         |
|                                          |                                        |         |
|                                          |                                        |         |
| สร้างที่เก็บใหม่                         | _ บันทึกรายงาน                         |         |
| Path ໂหม่                                | ชื่อที่เก็บ dr_appaycash_j             |         |
| ชื่อที่เก็บ report.pbl 🎬                 | าหมายเหตุ [admin][BALLEII][27/02/2018] | ן   ך   |
|                                          |                                        |         |
| Report SQL                               |                                        |         |
|                                          |                                        |         |

1

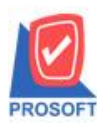

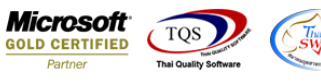

## ้<u>ตัวอย่าง</u> รายงานจ่ายชำระหนี้ Design เพิ่ม Column ชื่อธนาการผู้ขายและเลขที่บัญชีผู้ขายได้

| อEMO สำนักงานใหญ่<br>รายงานง่ายชำระเจ้าหนี้ - เรียงตามวันที่ (แบบแจกแจง)<br>จากวันที่ 27/02/2015 ถึง 27/02/2015 จากรหัสเจ้าหนี้ ก-0001 ถึง ก-0001 |           |              |                    |           |                  |                  |                                                   |                                       |                                  |
|----------------------------------------------------------------------------------------------------|-----------|--------------|--------------------|-----------|------------------|------------------|---------------------------------------------------|---------------------------------------|----------------------------------|
| พิมพ์วันที่: 27 กุมภาพันธ์ 2                                                                                                    | 018 เวลา: | : 09:47      |                    |           |                  |                  |                                                   |                                       | หน้า 1 / 1                       |
| วันที่ Payments เลขที่ Pay                                                                                                    | ments f   | ชื่อเจ้าหนี้ |                    | อำนวนเงิน | เงินสด เงินโอน เ | ว่ายเงินมัดจำ ยอ | ดเช็ค/บัตร ภาษีทัก ณ ที่จ่าย ภาษีอูกทัก ณ ที่จ่าย | เล่วนลดจ่าย ค่าใช้จ่ายอื่นๆ รายได้อื่ | อื่น ๆ ดอกเบี้ยจ่าย ค่าธรรมเนียม |
| เลขที่เอกสาร                                                                                                    | วันที่เอ  | อกสาร        | เลขที่ใบกำกับ      | จำนวนเงิน | ยอคชำระ<br>-     | ธนาคาร/สาขา      | เลขที่เช็ค                                        | วันที่บนเช็ค                          | จำนวนเงิน                        |
| 27/02/2018 PV1802-                                                                                                    | 00001 1   | บริษัท แกรน  | เอินเตอร์สเกล อำก่ | 1,391.00  | 1,391.00         | 0145289623       | ธนาคารกรุงศรีอยุธยา                               |                                       |                                  |
| VC6007-00005                                                                                                    | 13/07/    | 2017         | VC6007-00005       | 1,070.00  | 1,070.00         |                  |                                                   |                                       |                                  |
| AP6011-00001                                                                                                    | 15/11/    | 2017         | AP6011-00001       | 321.00    | 321.00           |                  |                                                   |                                       |                                  |
| 5.020                                                                                                    | 2         | รายการ       |                    |           |                  |                  |                                                   |                                       |                                  |
| รวมประจำวัน                                                                                                    | 1         | รายการ       | รวมเงิน            | 1,391.00  | 1,391.00         |                  |                                                   |                                       |                                  |
| รวมทั้งสิ้น                                                                                                    | 1         | รายการ       | รวมเงินทั้งสิ้น    | 1,391.00  | 1,391.00         |                  |                                                   |                                       |                                  |

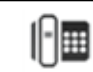